# Department Fellowship: Review and Approve a Fellowship Award

This document provides step by step instructions to DGPs as well as other designated personnel on how to approve a new department fellowship request or change/terminate request in the new Fellowship System in MyPack portal.

• The Fellowship system sends an automated email notification (example below) to the DGP selected as the approver for Fellowship award. The submitter selects the DGP for the academic program as the approver. For programs with multiple DGP's, only one DGP cane be selected for approval. The approver can access the fellowship form via the embedded link within the email message.

• Approvers can also search for the fellowship through MyPack Portal (Navigation: SIS>Campus Finances tile>Fellowships/Grad Support folder>Fellowship Forms)

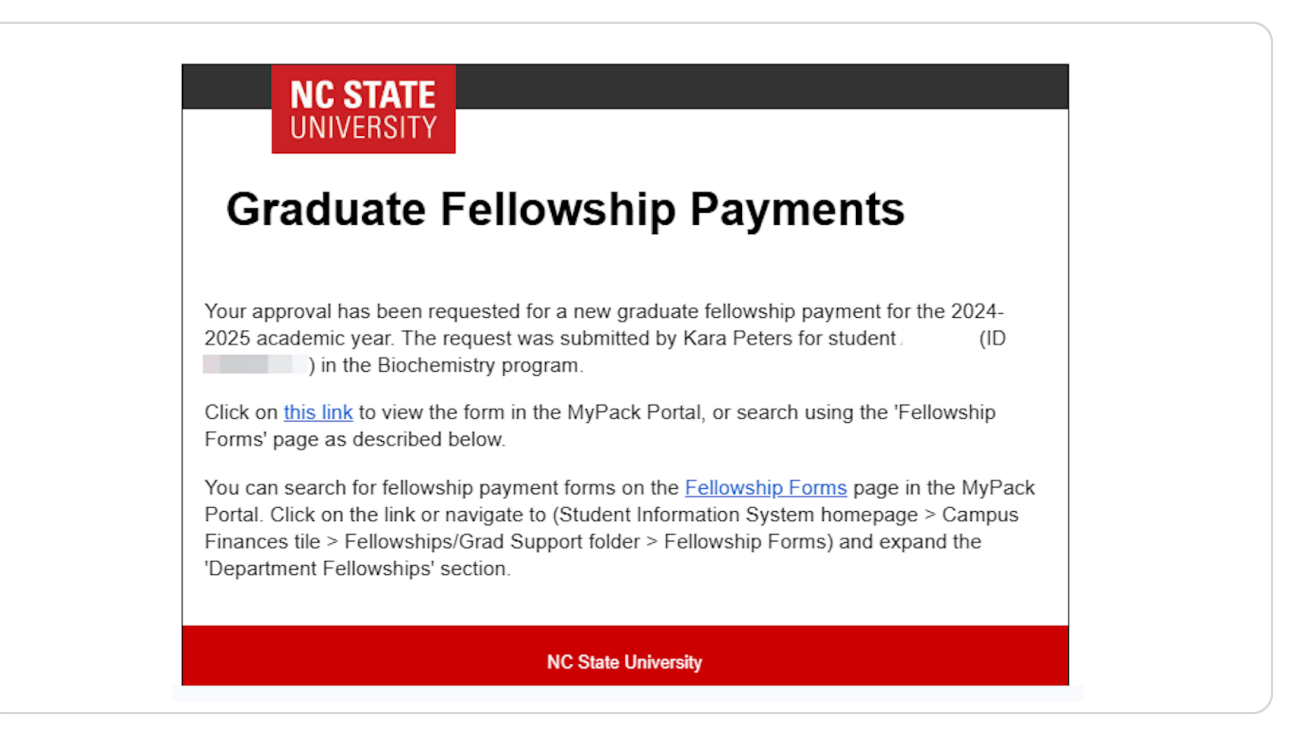

#### <u>Step 2</u>

Log into MyPack portal using your credentials. Click on the 'Campus Finances' tile. The Campus Finances tile is located under the Student Information System menu.

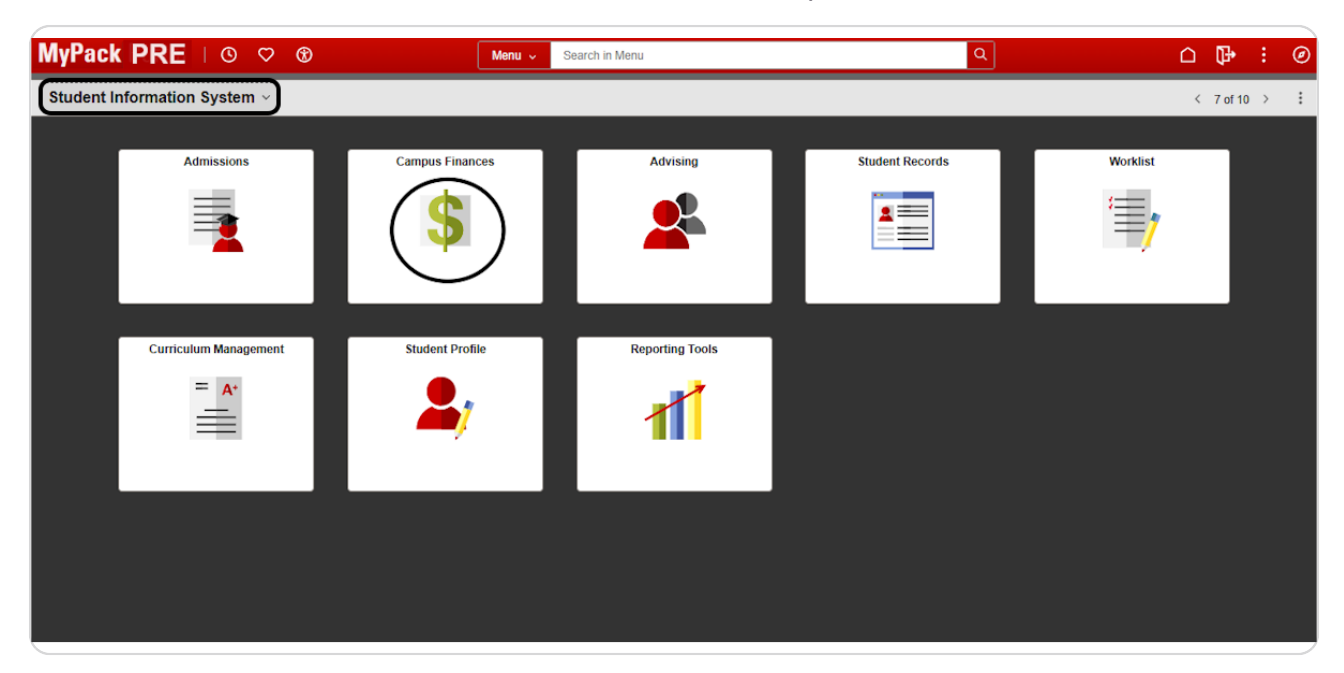

# <u>Step 3</u>

## Click on Fellowships / Grad Support

| ←   ③ ♡                        |   | Q. Search in Menu                                                                                                    |  |  |  |
|--------------------------------|---|----------------------------------------------------------------------------------------------------|--|--|--|
| Campus Finances                |   |                                                                                                    |  |  |  |
| () Welcome                     |   | Welcome to the Campus Finances Page!<br>Please contact Enrollment Services if you need access to additional SIS Financial |  |  |  |
| 1 Student Accounts and Billing | ~ |                                                                                                    |  |  |  |
| < Fellowships / Grad Support   | ~ |                                                                                                    |  |  |  |
| Professional Experience Pgm    | ~ |                                                                                                    |  |  |  |
| 强 Work-Study                   | ~ |                                                                                                    |  |  |  |
| Service Indicators             | ~ |                                                                                                    |  |  |  |
|                                |   |                                                                                                    |  |  |  |
|                                |   |                                                                                                    |  |  |  |

## **Click on Fellowship Forms**

| ←   ③ ♡                        | Q. Search in Menu                                                       |
|--------------------------------|-------------------------------------------------------------------------|
| Campus Finances                |                                                                         |
| () Welcome                     | Welcome to the Campus Finances Page!                                    |
| n Student Accounts and Billing | Please contact Enroliment Services if you need access to additional SIS |
| 🐀 Fellowships / Grad Support   |                                                                         |
| Fellowship Forms               |                                                                         |
| Fellowships                    |                                                                         |
| Fellowship Dept Summary        |                                                                         |
| Fellowship Queries             |                                                                         |
| Graduate Support Roster        |                                                                         |
| Graduate Support               |                                                                         |
| GSSP Custom Queries            |                                                                         |

Click the arrow beside "Department Fellowships" to expand the section

| $\leftarrow \mid \odot \ \heartsuit$              | Q Search in Menu                                  |  |  |  |
|---------------------------------------------------|---------------------------------------------------|--|--|--|
| Campus Finances                                   |                                                   |  |  |  |
| 1 Welcome                                         | Fellowship Forms Other Grad                       |  |  |  |
| ${1 \over 2}$ Student Accounts and Billing $\sim$ | Fellowship Nominations     Department Fellowships |  |  |  |
| 🚖 Fellowships / Grad Support 🛛 🔨                  |                                                   |  |  |  |
| Fellowship Forms                                  |                                                   |  |  |  |
| Fellowships                                       |                                                   |  |  |  |
| Fellowship Dept Summary                           |                                                   |  |  |  |
| Fellowship Queries                                |                                                   |  |  |  |
| Graduate Support Roster                           |                                                   |  |  |  |
| Graduate Support                                  |                                                   |  |  |  |
| GSSP Custom Queries                               |                                                   |  |  |  |

The Fellowship Forms landing page provides general instructions. Approvers can use the "Search" section to find any pending fellowships awaiting their approval. Select Form Status "Needs Signature" to identify all forms awaiting your approval.

#### Step 7

Click "View" next to the fellowship within the search results to launch the award form.

| Sea  | rch Results - Payment Forms | Find View All | 2            | First 🕧 | 1 of 1 🕟 Last |              |             |
|------|-----------------------------|---------------|--------------|---------|---------------|--------------|-------------|
| Sta  | tus Program Contact/Appr    | Form          |              |         |               |              |             |
| View | Fellowship                  | Action        | Student Name |         | Student ID    | Acad<br>Year | Form Status |
| View | Graduate Merit Award (GMA)  | New           |              |         |               | 2024         | Need Sign   |

Approvers can see the Fellowship Form with all student and award details included by the Submitter.

| 2024-2025 Graduate Fellowshin Payment Information                                                                                                    |
|----------------------------------------------------------------------------------------------------|
| RETURN                                                                                                    |
| Submit this form to initiate a new fellowship award or modify or terminate an existing award. Fields<br>marked with an atterist <sup>1</sup> are required fields. If this is a new award to the attudent for the academic<br>year, an award letter signal of the DGP-Deput Head should be attached to the form before<br>automating for approval. The form will be routed to appropriate program director for approval upon<br>automation. Cnew approved, the form will be and to the disadback School for flaw interfaction. |
| Stipend amounts greater than or equal to \$5,625 per senseter for master's students and<br>\$7,500 per semset for doctoral students are considered Phimay Fellowships. The wavrdee<br>will receive (SSSP tuition and health insurance benefits) if the student meets all other <u>GSSP</u><br><u>requirements</u> . The Fellowship Project IDW like charged the cost of the studion and health<br>insurance. If the Project cannot incur the GSSP tuition and health insurance cost, please<br>add a commert in the form.     |
| Please contact the Graduate School grad-fellowships@ncsu_edu with any questions about<br>a primary award classification.                                                                                                    |
| The form must be received by the Graduate School no later than the 15th of the month in which<br>disturements are to begin.                                                                                                    |
| Questions about how to use this form? Click here to review the Graduate Fellowships page.                                                                                                    |
| Form - Student and Fellowship                                                                                                    |
| For Academic Year 2024-2025 Form Nbr FD00000015                                                                                                    |
| Form Status Needs Signature Submitted 04/24/2025 4:12:51PM History Status Note KE:SPONSE: Septend amount has been changed per instructions. REVEWER NOTE: Please change stipend amounts. Thank you. ID                                                                                                    |
| Current Email nobody@nosu.edu                                                                                                    |
| Form Action New Fellowship Payment                                                                                                    |
| Student Academic Program                                                                                                    |
| College Engineering Program ME Mechanical Engineering Status Active in Program                                                                                                    |
| 2024-2025 Graduate Merit Award (GMA) - ADD                                                                                                    |
| *Project@rant         391002         Dept ID (OUC)         140101           COEE Enhancement Fee         *Award Amount         1.000.00         *avard Amount         *faits in them. Fait:         Summer 1: 0                                                                                                    |
| *Payment Schedule Fellowship Monthly                                                                                                    |

## Step 9

The Approver can click "View Award Letter" to review the downloaded copy of the signed award letter.

| Award Letter      |  |
|-------------------|--|
| View Award Letter |  |
| · - • •           |  |

The Approver can click the "History" link for more information about the fellowship action.

|                            | 0 Tear 2027-2020                                                                                               | Form NDr                         | FD00000015    |                 |
|----------------------------|----------------------------------------------------------------------------------------------------|----------------------------------|---------------|-----------------|
| Form Status                | Needs Signature                                                                                                | Submitted                        | 04/24/2025 4: | 12:51PM History |
| Status Note<br>Student Bha | RESPONSE:<br>Stipend amount has been changed<br>REVIEWER NOTE:<br>Please change stipend amounts. T<br>atta,Ni: | d per instructions<br>Thank you. |               | D 200368866     |
| Cur                        | rrent Email nobody@ncsu.edu                                                                                    |                                  |               |                 |
| Fellowship                 | Graduate Merit Award (GMA)                                                                                     |                                  | Code GMA      | Fshp #          |
| renousinp                  |                                                                                                    |                                  |               |                 |

#### Step 11

The history of the fellowship action will include any notes entered by the Submitter in addition to the approval workflow. Click "Return" to go back to the fellowship award form.

| ellowship Graduate Me | rit Award (GMA)      | A  | cademic Year 2024-2025                          |       |
|-----------------------|----------------------|----|-------------------------------------------------|-------|
|                       |                      |    | ID                                              |       |
| Status changes        |                      |    |                                                 |       |
| DateTime              | Saved Status         | By | Notes                                           |       |
| 04/03/2025 1:26:40PM  | Draft, not submitted |    |                                                 |       |
| 04/03/2025 1:33:44PM  | Needs Signature      |    |                                                 |       |
| 04/03/2025 2:01:57PM  | Approval Denied      |    | Please change stipend amounts.<br>you.          | Thank |
| 04/24/2025 10:49:09AM | Approval Denied      |    | Administrator selected alternate<br>approver    |       |
| 04/24/2025 4:12:51PM  | Needs Signature      |    | Stipend amount has been change<br>instructions. | d per |

The Approver can see the payment schedule for the fellowship award but will not be able to make changes.

| ayment Dates |                               |               |
|--------------|-------------------------------|---------------|
| Award        | 1,000.00 Fall/Spring 1,000.00 | Summer 0.00   |
| Term         | Date                          | Calc Disb Amt |
| Spring '25   | 01/23/2025                    | 200.00        |
| Spring '25   | 02/20/2025                    | 200.00        |
| Spring '25   | 03/21/2025                    | 200.00        |
| Spring '25   | 04/22/2025                    | 200.00        |
|              | 05/00/0005                    | 000.00        |

The Approver can either approver the form or send the form back to the submitter:

• If the approver selects 'Approve', the form will be routed to the Grad School for verification.

• If the approver selects 'Return to Requestor', the approver must include a comment in the textbox regarding any correction or denial of fellowship. The Approver's comments will then appear at the top of the form for the requestor to review. The system will also send an email notification to the requestor.

| Contact                                                     |                                                          |                     |                     |  |
|-------------------------------------------------------------|----------------------------------------------------------|---------------------|---------------------|--|
| Email nobody@ncsu.                                          | edu                                                      |                     |                     |  |
| Submitted By                                                |                                                          |                     |                     |  |
| Approval                                                    |                                                          |                     |                     |  |
| Approver N                                                  |                                                          |                     |                     |  |
| Email                                                       |                                                          |                     |                     |  |
| Please review this form and                                 | the attached award letter, if on                         | e is included.      |                     |  |
| Click 'Approve' to submit this                              | form to the Graduate School                              | for verification an | id action.          |  |
| Click 'Return to Requestor' i<br>enter comments about the r | f the form needs to be modified<br>eason for the return. | l or cancelled. Yo  | ou will be asked to |  |
| Approve                                                     | Return to Requestor                                      |                     |                     |  |
|                                                             |                                                          |                     |                     |  |
|                                                             |                                                          |                     |                     |  |
|                                                             |                                                          |                     |                     |  |

The approver will receive a pop-up message to confirm if they want to approve the fellowship request and advance the fellowship form to the Graduate School for final verification.

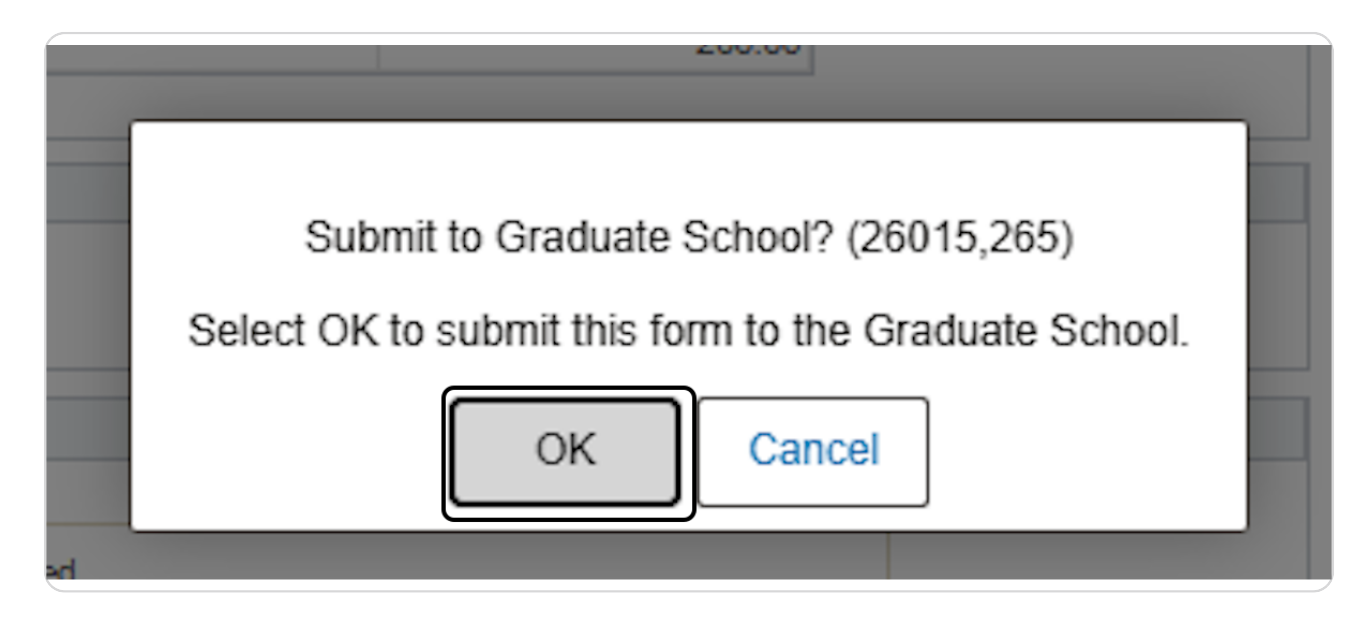